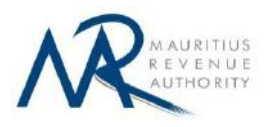

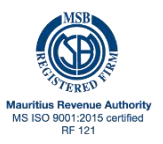

# **STEP-BY-STEP GUIDE TO E-FILING OF STATEMENT OF DONATION**

### 1. Introduction

This guide aims to help registered charity institutions file their "Statement of Donation" on Mauritius Revenue Authority's website.

Users can sign in with their Tax Account Number (TAN) and password.

## 2. Login

| Statement of Donatio | n                                                                                 |
|----------------------|-----------------------------------------------------------------------------------|
|                      | LOGIN                                                                             |
|                      | Usemame Tax Account Number<br>Password Password<br>Please enter password<br>Login |
|                      |                                                                                   |

Step 1: Enter your username (Tax Account Number)

Step 2: Enter your password.

**Step 3**: Click on the "**Login**" button to proceed to next page.

## 3. Choosing Income Year

| Statement of Donatio | on                                                                               |                                                                                    |        |
|----------------------|----------------------------------------------------------------------------------|------------------------------------------------------------------------------------|--------|
|                      | Choose Income Year                                                               |                                                                                    |        |
|                      | Charitable Institution<br>Tax Account Number (TAN)<br>Return Type<br>Income Year | SOCIETY<br>200<br>Statement Of Donation<br>Income year ended 2022<br>Start Filling | *<br>* |

**Charitable Institution, "Return Type**" and **Tax Account Number (TAN)** fields are prefilled based on your login details and cannot be altered.

Step 1: Select the "Income Year".

Step 2: Click on "Start Filing" button to proceed to next page.

## 4. Taxpayer Information

| Statement of Donatio               | n                                   |                        |               |
|------------------------------------|-------------------------------------|------------------------|---------------|
| •                                  |                                     |                        |               |
| Step 1<br>Taxpayer Profile         | Step 2<br>Lead Details Of Donations | Step 3<br>View Summary |               |
| TAXPAYER INFORMATION               |                                     |                        |               |
| Tax Account Number (TAN)           | 200                                 |                        |               |
| Business Registration Number (BRN) |                                     |                        |               |
| Name of Charitable Institution     | ) SOCIETY                           |                        |               |
| Year Ending 30 June                | 2022                                |                        |               |
| Telephone Number                   |                                     |                        |               |
| Mobile Number                      |                                     |                        |               |
| Email"                             |                                     |                        |               |
|                                    |                                     |                        | Previous Next |

Tax Account Number (TAN), Business Registration Number (BRN), Name of Charitable Institution and Year Ending **30** June fields are already prefilled and cannot be changed.

**Step 1**: Enter your Telephone Number/Mobile Number.

Step 2: Enter a valid email address.

Step 3: Click on "Next" button to proceed to next page.

## 5. Loading of donation details

|                                           |                                                                                                    |                                                                                                    |                                                   |                                      |                            | ) — — — — — — — — — — — — — — — — — — — |              |                                      |                    |
|-------------------------------------------|----------------------------------------------------------------------------------------------------|----------------------------------------------------------------------------------------------------|---------------------------------------------------|--------------------------------------|----------------------------|-----------------------------------------|--------------|--------------------------------------|--------------------|
|                                           |                                                                                                    | Step 1                                                                                                    |                                                   |                                      | Step                       | 2                                       |              |                                      | Step 3             |
|                                           |                                                                                                    | Taxpayer Profile                                                                                                   |                                                   |                                      | Load Details 0             | of Donations                            |              |                                      | View Summar        |
| Jplo                                      | ad Statement                                                                                                    | of Donation                                                                                                    |                                                   |                                      |                            |                                         |              |                                      |                    |
| Details                                   | s of donations can b                                                                                                    | e entered in the table b                                                                                           | elow, either manually                             | or by uploading a CSV fi             | le.                        |                                         |              |                                      |                    |
| 1. N<br>2. L                              | Manual Input <ul> <li>Select the 'Mar</li> <li>Click the respe</li> </ul> Uploading CSV <ul> <li>You need to up</li> </ul>                                                                                                    | ual Input' option.<br>ctive cells of the table b<br>load a CSV file containi                                       | below to enter the cor<br>ng the details of the d | responding information.              | available on the link: Dov | nload template for                      | uploading th | e donations.                         |                    |
| <u>Note</u><br>/alue(s<br>Dlick o<br>Man  | Click on the Ct     If the file is upl     or "Amou     on the Next button t     nual Input O Uploa                                                                                                    | nt Contributed" should<br>proceed to submission                                                                    | be in <b>MUR</b> .                                | g the details of the dona            | ations will be displayed.  |                                         |              |                                      |                    |
| Note<br>Value(s<br>Click o<br>Man<br>Numb | <ul> <li>Click on the Cr</li> <li>If the file is upled</li> <li>If the file is upled</li> <li>an the Next button the Next button the Next button the Next button the Next button the nual Input</li> </ul>                                                                                                    | oose File button to upin<br>paded successfully, the<br>nt Contributed" should<br>p proceed to submission<br>d File | be in MUR.                                        | g the details of the dona            | ations will be displayed.  |                                         |              |                                      |                    |
| Note<br>/alue(s<br>Click o<br>Man<br>Numb | <ul> <li>Click on the Cr</li> <li>If the file is upled</li> <li>If the file is upled</li> <li>entered for "Amouton the Next button the Next button the nual Input O Upleater of rows to add</li> </ul>                                                                                                    | or the auton to upp<br>aaded successfully, the<br>nt Contributed" should<br>a proceed to submission<br>d File      | be in MUR.                                        | g the details of the dona            | ations will be displayed.  |                                         |              | Search:                              |                    |
| Note<br>/alue(s<br>Click o<br>Man<br>Numb | Click on the Cr     The file is uples     If the file is uples     If the file is     If the file     If the file    | oose File button to upp<br>paded successfully, the<br>nt Contributed" should<br>o proceed to submission<br>d File  | be in MUR.<br>Add Row(s)<br>Name                  | g the details of the dona            | ations will be displayed.  | Nationality                             | BRN          | Search:                              | Methods of donatic |
| Vote<br>/alue(s<br>Click o<br>Man<br>Numb | Click on the Cr     The file is upl     If the file is upl     s) entered for "Amou     on the Next button to     mual Input O Uploa     er of rows to add     NID/NCID/TAN                                                                                                    | oose File button to upp<br>paded successfully, the<br>nt Contributed" should<br>p proceed to submission<br>d File  | Add Row(s) Name                                   | g the details of the dona            | Resident/Non Resic         | Nationality                             | BRN          | Search:                              | Methods of donatio |
| Note<br>/alue(s<br>Click o<br>Man<br>Numb | Click on the CP     If the file is upl     If the file is upl     s) entered for "Amou     on the Next button t     uual Input OUploa     ver of rows to add     NID/NCID/TAN                                                                                                    | Passport Number                                                                                                    | be in MUR.<br>h.<br>Add Row(s)<br>Name            | g the details of the dona Other Name | Resident/Non Resid         | Nationality                             | BRN          | Search:<br>Amount Contributed in MUR | Methods of donatio |
| Note<br>/alue(s<br>Click o<br>Man<br>Numb | Click on the Cr     If the file is upl     If the file is upl     model of a second of the second of the seco | Passport Number                                                                                                    | be in MUR.<br>h.<br>Add Row(s)<br>Name            | g the details of the dona Other Name | Resident/Non Resid         | Nationality                             | BRN          | Search:<br>Amount Contributed in MUR | Methods of donatio |

Donations can be entered either manually or by uploading a CSV file containing the donation details.

### • Manual Input

| Nun     | iber of rows to add | Add R           | low(s) |            |                    |             |     |                           |                      |
|---------|---------------------|-----------------|--------|------------|--------------------|-------------|-----|---------------------------|----------------------|
| Search: |                     |                 |        |            |                    |             |     |                           |                      |
|         | NID/NCID/TAN        | Passport Number | Name   | Other Name | Resident/Non Resic | Nationality | BRN | Amount Contributed in MUR | Methods of donations |
| 1       |                     |                 |        |            |                    |             |     |                           |                      |
| 2       |                     |                 |        |            |                    |             |     |                           |                      |
| 3       |                     |                 |        |            |                    | . e         |     |                           |                      |
|         |                     |                 |        |            | -                  | · · · ·     |     |                           |                      |

Step 1: Select the "Manual Input" option.

**Step 2**: Enter the number of rows pertaining to the number of donations you need to input, and click on the "Add Row(s)" button.

**Step 3**: Click the cell(s) of the table to enter the respective information, as shown below.

| Step 4: After | you have entered the | donation details, | click on the "Next | " button to | proceed to next page. |
|---------------|----------------------|-------------------|--------------------|-------------|-----------------------|
|---------------|----------------------|-------------------|--------------------|-------------|-----------------------|

| Nu | nber of rows to add | Add Ro          | w(s) |            |                    |             |     |                           |            |  |
|----|---------------------|-----------------|------|------------|--------------------|-------------|-----|---------------------------|------------|--|
|    |                     |                 |      |            |                    |             |     | Search:                   | CASH       |  |
|    | NID/NCID/TAN        | Passport Number | Name | Other Name | Resident/Non Resid | Nationality | BRN | Amount Contributed in MUR | CHEQUE     |  |
|    |                     |                 | Teet | Tost       | RESIDENT -         | MAURITIUS - |     | 250                       | ELECTRONIC |  |

Copyright © 2022 Mauritius Revenue Authority. All Rights Reserved.

## • Uploading CSV file

| V           | Vhen uploading a CSV   | file, any data previously | entered in the table | below will be cleared. |                    |                       |     |                                   |                          |
|-------------|------------------------|---------------------------|----------------------|------------------------|--------------------|-----------------------|-----|-----------------------------------|--------------------------|
| Click       | k on the Choose File b | utton to upload donation  | n details            |                        |                    |                       |     |                                   |                          |
| C           | boose File No file ch  | osen                      |                      |                        |                    |                       |     |                                   |                          |
| Num         | nber of records upload | ed:                       |                      |                        |                    |                       |     |                                   |                          |
|             |                        |                           |                      |                        |                    |                       |     |                                   |                          |
|             |                        |                           |                      |                        |                    |                       |     | Search:                           |                          |
|             | NID/NCID/TAN           | Passport Number           | Name                 | Other Name             | Resident/Non Resid | Nationality           | BRN | Search:                           | Methods of donations     |
| 1           | NID/NCID/TAN           | Passport Number           | Name                 | Other Name             | Resident/Non Resic | Nationality -         | BRN | Search:                           | Methods of donations     |
| 1 2         | NID/NCID/TAN           | Passport Number           | Name                 | Other Name             | Resident/Non Resic | Nationality<br>+<br>+ | BRN | Search:                           | Methods of donations     |
| 1<br>2<br>3 | NID/NCID/TAN           | Passport Number           | Name                 | Other Name             | Resident/Non Resid | Nationality<br>       | BRN | Search: Amount Contributed in MUR | Methods of donations<br> |

Step 1: Select the "Upload File" option.

**Step 2**: Click on the "**Choose File**" button and select the CSV file to upload. If uploaded successfully, the corresponding donation details will be displayed in the table.

|                                  | 📀 Open              |                                                                                                    |   |                  |                   |      |      |        | × |
|----------------------------------|---------------------|----------------------------------------------------------------------------------------------------|---|------------------|-------------------|------|------|--------|---|
| ○ Manual Input ● Upload File     | ← → ~ ↑ 🛱 > TI      | $\leftarrow$ $\rightarrow$ $\checkmark$ $\uparrow$ $\blacksquare$ > This PC > Documents $\checkmark$ |   |                  |                   |      |      |        |   |
| when uploading file, any data en | Organize 👻 New fold | ler                                                                                                  |   |                  |                   |      |      | HE 🕶 🔲 | ? |
| Click to upload donations        | This PC             | Name                                                                                                 | ^ | Date modified    | Туре              | Size |      |        |   |
|                                  | 3D Objects          | 🔊 test                                                                                               |   | 31/05/2022 10:41 | Microsoft Excel C |      | 1 KB |        |   |
| Choose File No file chosen       | Desktop             |                                                                                                    |   |                  |                   |      |      |        |   |
| Number of records uploaded:      | Documents           |                                                                                                    |   |                  |                   |      |      |        |   |
|                                  | 🕹 Downloads         |                                                                                                    |   |                  |                   |      |      |        |   |

#### Sample CSV file

|   | Α                | В               | С     | D          | E                     | F           | G         | Н                         | I                    |
|---|------------------|-----------------|-------|------------|-----------------------|-------------|-----------|---------------------------|----------------------|
| 1 | NID/NCID/TAN     | Passport Number | Name  | Other Name | Resident/Non Resident | Nationality | BRN       | Amount Contributed in MUR | Methods of donations |
| 2 | 1010101          | P12345          | name1 |            | Resident              | Mauritius   |           | 25000                     | CHEQUE               |
| 3 | M11111111111111  |                 | name2 | otherName2 | Non resident          | Mauritius   | 101010101 | 29000                     | cash                 |
| 4 | M11111111111111  | P010101         | name3 | otherName3 | Resident              | Mauritius   | 101010101 | 10                        | electronic           |
| 5 | M11111111111111  |                 | name4 | otherName4 | Resident              | France      |           | 25                        | Cash                 |
| 6 | M222222222222222 |                 | name5 | otherName5 | Resident              | Mauritius   |           | 5000                      | Cash                 |
| 7 | M1111111111111   |                 | name6 | otherName6 |                       | Mauritius   |           | 5001                      | Cash                 |

#### Upon successful upload

The table will be prefilled with the details of the uploaded CSV file, as shown below.

| When uploading a CS                                                  | V file, any data previous            | ly entered in the tab                             | le below will be cleared.                                          |                                                                                            |                                                              |                               |                                                                    |                                                                 |
|----------------------------------------------------------------------|--------------------------------------|---------------------------------------------------|--------------------------------------------------------------------|--------------------------------------------------------------------------------------------|--------------------------------------------------------------|-------------------------------|--------------------------------------------------------------------|-----------------------------------------------------------------|
|                                                                      |                                      |                                                   |                                                                    |                                                                                            |                                                              |                               |                                                                    |                                                                 |
| Click on the Choose File                                             | button to upload donati              | ion details                                       |                                                                    |                                                                                            |                                                              |                               |                                                                    |                                                                 |
| Choose File test.csv                                                 |                                      |                                                   |                                                                    |                                                                                            |                                                              |                               |                                                                    |                                                                 |
| Number of records uploa                                              | ided: 6                              |                                                   |                                                                    |                                                                                            |                                                              |                               |                                                                    |                                                                 |
|                                                                      |                                      |                                                   |                                                                    |                                                                                            |                                                              |                               |                                                                    |                                                                 |
|                                                                      |                                      |                                                   |                                                                    |                                                                                            |                                                              |                               |                                                                    |                                                                 |
|                                                                      |                                      |                                                   |                                                                    |                                                                                            |                                                              |                               | r                                                                  |                                                                 |
|                                                                      |                                      |                                                   |                                                                    |                                                                                            |                                                              |                               | Search:                                                            |                                                                 |
| NID/NCID/TAN                                                         | Passport Number                      | Name                                              | Other Name                                                         | Resident/Non Resid                                                                         | Nationality                                                  | BRN                           | Search:                                                            | Methods of dona                                                 |
| NID/NCID/TAN<br>1010101                                              | Passport Number<br>P12345            | Name<br>NAME1                                     | Other Name                                                         | Resident/Non Resic<br>RESIDENT -                                                           | Nationality<br>MAURITIUS -                                   | BRN                           | Search:<br>Amount Contributed in MUR<br>25000                      | Methods of dona<br>CHEQUE                                       |
| NID/NCID/TAN<br>1010101<br>M111111111111                             | Passport Number<br>P12345            | Name<br>NAME1<br>NAME2                            | Other Name<br>OTHERNAME2                                           | Resident/Non Resid<br>RESIDENT -<br>NON RESIDENT                                           | Nationality<br>MAURITIUS -<br>MAURITIUS -                    | BRN<br>101010101              | Search:<br>Amount Contributed in MUR<br>25000<br>29000             | Methods of dona<br>CHEQUE<br>CASH                               |
| NID/NCID/TAN<br>1010101<br>M1111111111111<br>M1111111111111          | Passport Number<br>P12345<br>P010101 | Name<br>NAME1<br>NAME2<br>NAME3                   | Other Name<br>OTHERNAME2<br>OTHERNAME3                             | Resident/Non Resic<br>RESIDENT -<br>NON RESIDENT<br>RESIDENT -                             | Nationality<br>MAURITIUS =<br>MAURITIUS =<br>MAURITIUS =     | BRN<br>101010101<br>101010101 | Search:<br>Amount Contributed in MUR<br>25000<br>29000<br>10       | Methods of dona<br>CHEQUE<br>CASH<br>ELECTRONI                  |
| NID/NCID/TAN<br>1010101<br>M111111111111<br>M11111111111111          | Passport Number<br>P12345<br>P010101 | Name<br>NAME1<br>NAME2<br>NAME3<br>NAME4          | Other Name<br>OTHERNAME2<br>OTHERNAME3<br>OTHERNAME4               | Resident/Non Resic<br>RESIDENT -<br>NON RESIDENT -<br>RESIDENT -<br>RESIDENT -             | Nationality<br>MAURITIUS<br>MAURITIUS<br>FRANCE              | BRN<br>101010101<br>101010101 | Search:<br>Amount Contributed in MUR<br>25000<br>29000<br>10<br>25 | Methods of dona<br>CHEQUE<br>CASH<br>ELECTRONI<br>CASH          |
| NID/NCID/TAN<br>1010101<br>M11111111111<br>M11111111111<br>M11111111 | Passport Number<br>P12345<br>P010101 | Name<br>NAME1<br>NAME2<br>NAME3<br>NAME4<br>NAME5 | Other Name<br>OTHERNAME2<br>OTHERNAME3<br>OTHERNAME4<br>OTHERNAME5 | Resident/Non Resic<br>RESIDENT -<br>NON RESIDENT<br>RESIDENT -<br>RESIDENT -<br>RESIDENT - | Nationality<br>MAURITIUS<br>MAURITIUS<br>FRANCE<br>MAURITIUS | BRN<br>101010101<br>101010101 | Search:<br>Amount Contributed in MUR<br>25000<br>10<br>25<br>5000  | Methods of dona<br>CHEQUE<br>CASH<br>ELECTRONIC<br>CASH<br>CASH |

Copyright © 2022 Mauritius Revenue Authority. All Rights Reserved.

**Step 3**: Click on "**Next**" button to proceed to next page.

#### <u>Note</u>

- Donation details entered/uploaded can be edited directly in the table by clicking the respective cell(s) of the table.
- Ensure that the CSV file is in the correct format. (The template is available for download, as stated in the description for 'Uploading CSV')
- If error(s) pertaining to data entered/uploaded is found, a popup with the list of errors for the corresponding line(s) will be displayed, which can be downloaded by clicking on the "Export as CSV" button.

#### Error message popup

| Errors              | natas karalanda kan ndarittad. Estua ndarinina kerdini kara | and dread as a | ×      |
|---------------------|-------------------------------------------------------------|----------------|--------|
| Export as CSV       | Search:                                                     |                |        |
| Pour Number         |                                                             |                | †↓     |
| Row Number          | Error Description                                           |                |        |
| Line 1              | TAN length should be 8 or NID/NCID length should be 14      |                |        |
| Line 2              | Invalid BRN                                                 |                |        |
| Line 2              | Invalid NID/NCID                                            |                |        |
| Line 3              | Invalid BRN                                                 |                |        |
| Line 3              | Invalid NID/NCID                                            |                |        |
| Line 4              | Invalid NID/NCID                                            |                |        |
| Line 5              | Invalid NID/NCID                                            |                |        |
| Line 6              | Invalid NID/NCID                                            |                |        |
| Showing 1 to 8 of 8 | 3 entries                                                   |                |        |
|                     |                                                             | Previous       | 1 Next |
|                     |                                                             |                |        |

### 6. Summary

| Skep 1<br>Tanparyer Profile                                                      | Step 2<br>Load Details Of Donations | Step 3<br>View Summary |  |
|----------------------------------------------------------------------------------|-------------------------------------|------------------------|--|
| ummary of Donations                                                              |                                     |                        |  |
| Number of records                                                                | 6                                   |                        |  |
| Total amount of donations (MUR)                                                  | 64,036                              |                        |  |
|                                                                                  |                                     |                        |  |
| leclarant Details<br>edurant Name                                                |                                     |                        |  |
| lectarant Details<br>edurant Name<br>edurant contact no                          |                                     |                        |  |
| eclarant Details<br>edurant Name<br>edurant contact no<br>gazity in which acting |                                     |                        |  |

The "View Summary" section contains the 'Summary of Donations' and the 'Declarant Section'.

o <u>Summary of Donations</u>

The '**Summary of Donations'** specifies the number of records entered and the total amount of all the donations.

o Declarant Section

**Step 1**: Click on the checkbox to confirm that all information provided is complete, true and correct.

**Step 2**: Enter the "Declarant Name", "Declarant contact no" and "Capacity in which acting" and then click on the "**Submit**" button.

## 7. Acknowledgement

Upon submission, you will be redirected to the "Acknowledgement" page, as shown below, and an email of the information will be sent to you.

| •                                                                                                    |                                                             | •            | •               |  |  |  |  |  |  |  |
|----------------------------------------------------------------------------------------------------|-------------------------------------------------------------|--------------|-----------------|--|--|--|--|--|--|--|
| Step 1                                                                                                    | Step 2                                                      | Step 3       | Step 4          |  |  |  |  |  |  |  |
| Taxpayer Profile                                                                                                    | Load Details Of Donations                                   | View Summary | Acknowledgement |  |  |  |  |  |  |  |
|                                                                                                    |                                                             |              |                 |  |  |  |  |  |  |  |
| [STATI                                                                                                    | [STATEMENT OF DONATION] - Statement Submission Confirmation |              |                 |  |  |  |  |  |  |  |
| Thank you for using the eservices facilities of MRA. Submission of statement of donation for the income year ended 2022 has been submitted to MRA on 20220616 09:48:59. |                                                             |              |                 |  |  |  |  |  |  |  |
| Your TAN is 200 and your acknowledgement ID is 7443.                                                                                                    |                                                             |              |                 |  |  |  |  |  |  |  |
| Income Period Total Amount of Donations                                                                                                    |                                                             |              |                 |  |  |  |  |  |  |  |
| 2022 64.036                                                                                                    |                                                             |              |                 |  |  |  |  |  |  |  |
|                                                                                                    | Close                                                       |              |                 |  |  |  |  |  |  |  |

## **Details on File Upload**

### **CSV File**

To generate your CSV file, please download the excel template MRA website.

|   | Format Painter     Clipboard     Fa | Font C                            | Alignment           | ge a Center 1 - 19 1 - 20 1 - 20 | 6 +.0 Formatting * as Table *                        | carcination<br>S                        | tyles              | and the largest 1                      | <ul> <li>* * </li> <li>Cells</li> </ul>                         |
|---|-------------------------------------|-----------------------------------|---------------------|----------------------------------|------------------------------------------------------|-----------------------------------------|--------------------|----------------------------------------|-----------------------------------------------------------------|
|   | н1 + (*                             | fr Amount Contributed             | ibuted in MUR       |                                  |                                                      |                                         |                    |                                        |                                                                 |
|   | A                                   | 8                                 | C                   | D                                | E                                                    | F                                       | G                  | н                                      |                                                                 |
|   | NID/NCID/TAN                        | Passport Number                   | Name                | Other Name                       | Resident/Non<br>Resident                             | Nationality                             | BRN                | Amount Contributed<br>in MUR           | Methods of<br>donations                                         |
| z | Inseit Donor's NIDINCID/TAN         | Insert Donor's Passport<br>Number | Insert Donor's name | insert Donors other Name         | Spercify whether Donor is a<br>Resident?Von Resident | Specify the nationality of the<br>Donor | Inseit Donor's BRN | Insert Amount Contributed by the Donor | Specify the Means of<br>contribution;<br>C4SHICHEQUE/ELECTRONIC |

Replace the blue text with your data and then save as **CSV** file; click on **File** > **Save As** > select **CSV (comma delimited)**. Next, click on **Save**.

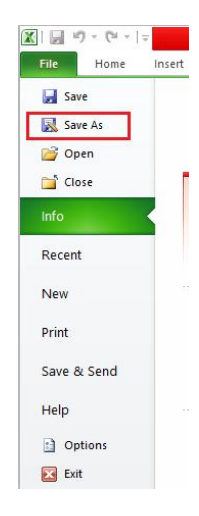

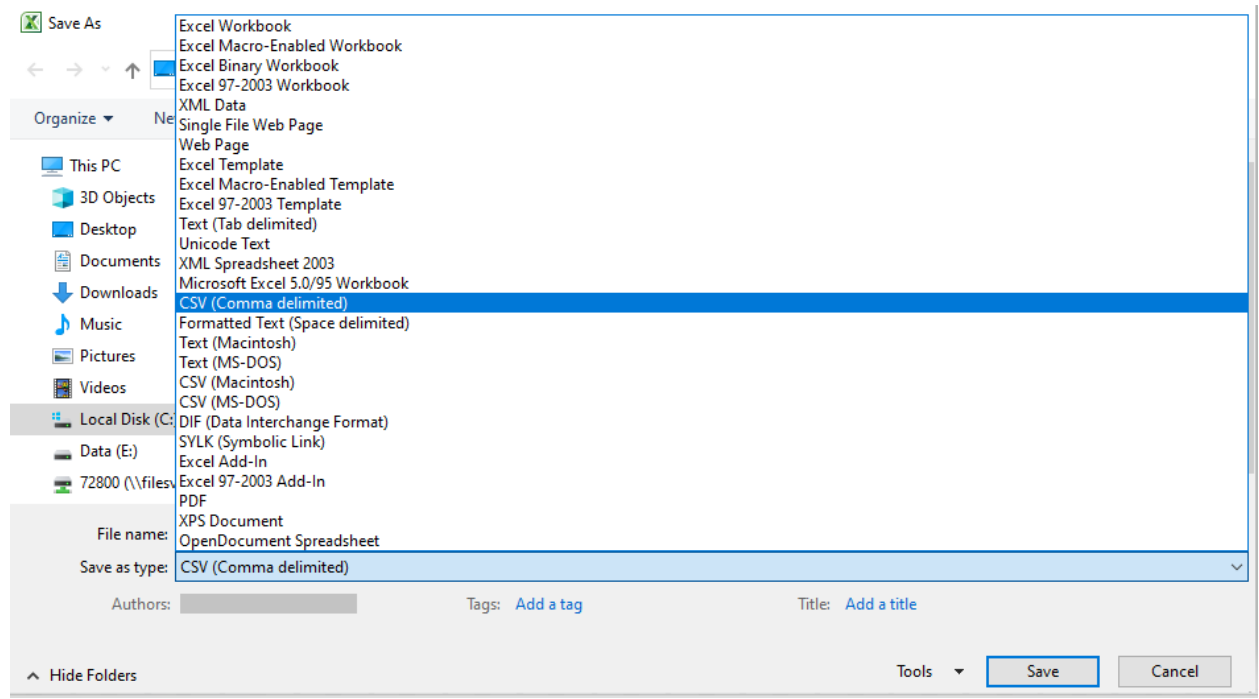

Copyright © 2022 Mauritius Revenue Authority. All Rights Reserved.

## **Important Notes**

- Final submission of the statement is completed only when the "Submit" button is clicked.
- Once you have submitted the statement of donation for the income year, subsequent submission(s) with new record(s) can be done by performing the above steps.